#### Willkommen im DISH POS Dashboard!

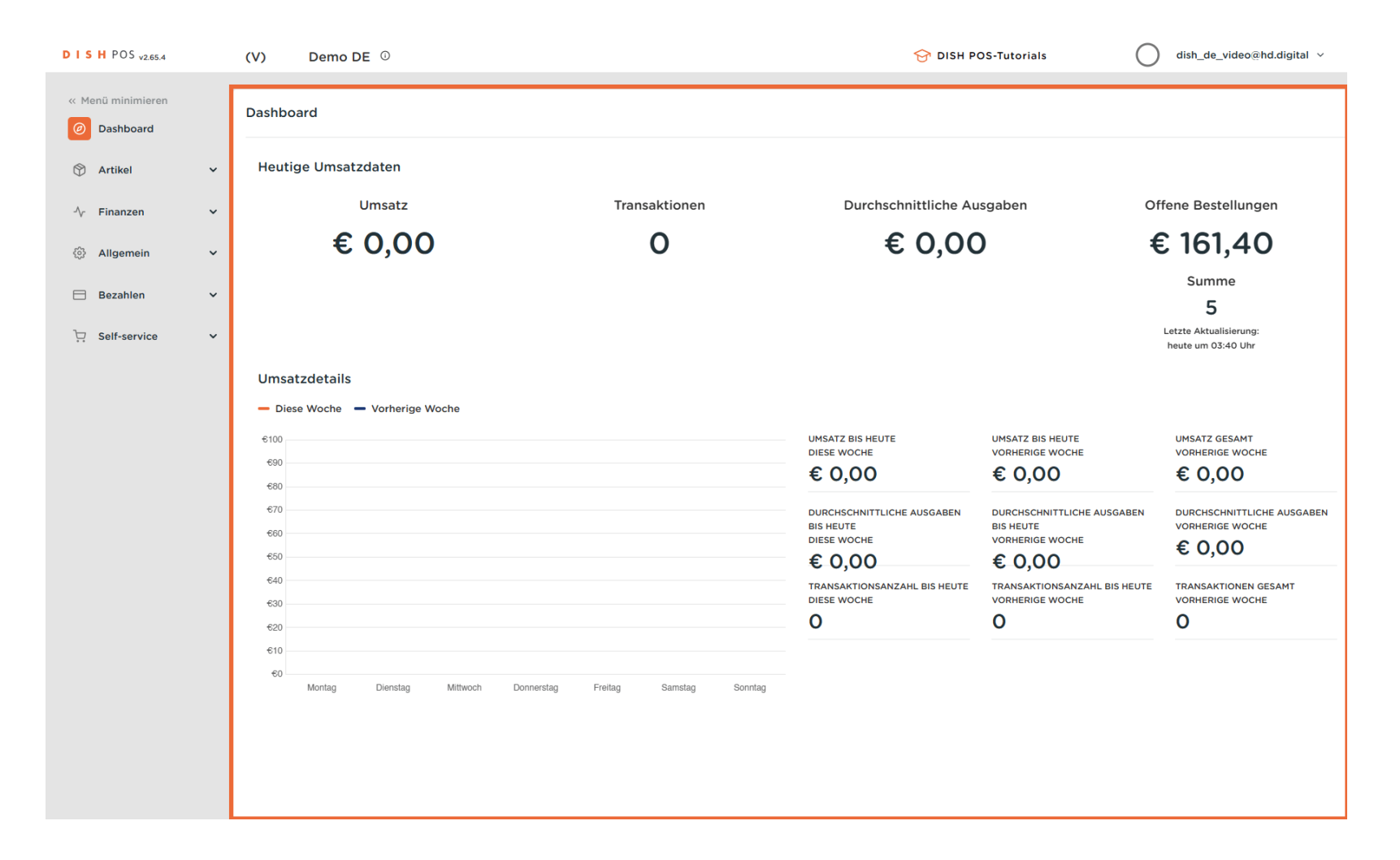

Einen Artikel hinzufügen und die Änderung an das Front-Office senden

• Klicke auf Artikel.

DISH

by METRO

| DISHPOS <sub>v2.65.4</sub>   |   | (V) Demo DE <sup>①</sup>                                                      |                                 | 😚 DISH PC                                                                                           | oS-Tutorials                                                                                                | ) dish_de_video@hd.digital ~                                                                           |
|------------------------------|---|-------------------------------------------------------------------------------|---------------------------------|----------------------------------------------------------------------------------------------------|----------------------------------------------------------------------------------------------------|----------------------------------------------------------------------------------------------------|
| « Menü minimieren  Dashboard |   | Dashboard                                                                     |                                 |                                                                                                    |                                                                                                    |                                                                                                    |
| 🕅 Artikel                    | ~ | Heutige Umsatzdaten                                                           |                                 |                                                                                                    |                                                                                                    |                                                                                                    |
| -∿ Finanzen                  | ~ | Umsatz                                                                        | Transaktionen                   | Durchschnittliche Aus                                                                               | sgaben O                                                                                                    | ffene Bestellungen                                                                                     |
| 🖏 Allgemein                  | ~ | € 0,00                                                                        | 0                               | € 0,00                                                                                              | ) =                                                                                                    | € 161,40                                                                                               |
| Ξ Bezahlen                   | ~ |                                                                               |                                 |                                                                                                    |                                                                                                    | Summe<br>5                                                                                             |
| Ъ. Self-service              | ~ |                                                                               |                                 |                                                                                                    |                                                                                                    | Letzte Aktualisierung:<br>heute um 03:40 Uhr                                                           |
|                              |   | Umsatzdetails<br>- Diese Woche - Vorherige Woche<br>6100<br>680<br>670<br>680 |                                 | UMSATZ BIS HEUTE<br>DIESE WOCHE<br>€ 0,00<br>DURCHSCHNITTLICHE AUSGABEN<br>BIS HEUTE<br>DIESE WOCHE | UMSATZ BIS HEUTE<br>VORHERIGE WOCHE<br>€ 0,00<br>DURCHSCHNITTLICHE AUSGABEN<br>BIS HEUTE<br>VORHERIGE WOCHE | UMSATZ GESAMT<br>VORHERIGE WOCHE<br>€ 0,00<br>DURCHSCHNITTLICHE AUSGABEN<br>VORHERIGE WOCHE<br>€ 0,000 |
|                              |   | 650<br>640<br>630<br>620<br>610                                               |                                 | € 0,00<br>TRANSAKTIONSANZAHL BIS HEUTE<br>DIESE WOCHE<br>O                                          | € 0,00<br>TRANSAKTIONSANZAHL BIS HEUTE<br>VORHERIGE WOCHE<br>0                                              | TRANSAKTIONEN GESAMT<br>VORHERIGE WOCHE                                                                |
|                              |   | 60 Montag Dienstag Mittwoch Don                                               | nerstag Freitag Samstag Sonntag |                                                                                                    |                                                                                                    |                                                                                                    |

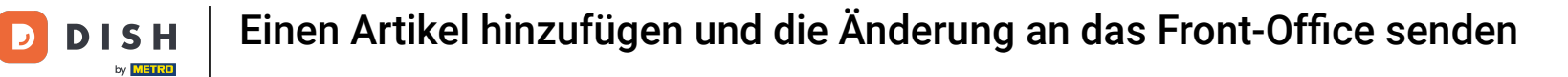

# • Klicke jetzt auf den Untermenüpunkt Artikel.

| DISH POS v2.65.4                                  | (V) Demo DE <sup>①</sup>                                 |                         | 😚 DISH PC                                        | DS-Tutorials                                    | ) dish_de_video@hd.digital ~                  |
|---------------------------------------------------|----------------------------------------------------------|-------------------------|--------------------------------------------------|-------------------------------------------------|-----------------------------------------------|
| « Menü minimieren    Dashboard                    | Dashboard                                                |                         |                                                  |                                                 |                                               |
| 🕅 Artikel 🔨                                       | Heutige Umsatzdaten                                      |                         |                                                  |                                                 |                                               |
| Artikel                                           | Umsatz                                                   | Transaktionen           | Durchschnittliche Au                             | sgaben O                                        | ffene Bestellungen                            |
| Artikelgruppen<br>Preisebenen<br>Monis            | € 0,00                                                   | 0                       | € 0,00                                           | ) ‡                                             | € 161,40                                      |
| Fixpreis-Menüs<br>Optionenmenü<br>Preisgestaltung |                                                          |                         |                                                  |                                                 | Summe<br>5<br>Letzte Aktualisierung:          |
| Zeiträume<br>Angebote                             | Umsatzdetails                                            |                         |                                                  |                                                 | neute um 03:40 Onr                            |
| √ Finanzen ✓                                      | €100                                                     |                         | UMSATZ BIS HEUTE                                 | UMSATZ BIS HEUTE                                | UMSATZ GESAMT                                 |
| (화 Allgemein 🗸 🗸                                  | 690<br>680                                               |                         | € 0,00                                           | € 0,00                                          | € 0,00                                        |
| Ξ Bezahlen 🗸 🗸                                    | 670                                                      |                         | DURCHSCHNITTLICHE AUSGABEN<br>BIS HEUTE          | DURCHSCHNITTLICHE AUSGABEN<br>BIS HEUTE         | DURCHSCHNITTLICHE AUSGABEN<br>VORHERIGE WOCHE |
| 및 Self-service 🗸                                  | €50<br>€40                                               |                         | € 0,00                                           | € 0,00                                          | € 0,00                                        |
|                                                   | 630                                                      |                         | TRANSAKTIONSANZAHL BIS HEUTE<br>DIESE WOCHE<br>O | TRANSAKTIONSANZAHL BIS HEUTE<br>VORHERIGE WOCHE | TRANSAKTIONEN GESAMT<br>VORHERIGE WOCHE<br>O  |
|                                                   | ©CO<br>©CO<br>©CO<br>Montag Dienstag Mittwoch Donnerstag | Freitag Samstag Sonntag | -                                                | -                                               |                                               |

# Klicke auf + Artikel hinzufügen.

DISH

by METRO

| DISHPOS <sub>v2.65.4</sub> | (V) Demo DI                           | E <sup>©</sup>                     |                           | •                       | 😚 DISH POS-Tutorials    | dish_de_vio  | eo@hd.digital ∨    |
|----------------------------|---------------------------------------|------------------------------------|---------------------------|-------------------------|-------------------------|--------------|--------------------|
| // Monü minimioron         |                                       |                                    |                           |                         |                         |              |                    |
| Dashboard                  | Artikel (142 artikel) Allgemein Alle  | rgene                              |                           |                         |                         |              |                    |
| Artikel                    | Q Tippen, um Su                       | che zu beginne Artikelgruppe Alles | ~                         | := Anzeigen 50          | Archiv Tilter Spalter   | + Artik      | el hinzufügen      |
| Artikelgruppen             | ID 🗘                                  | Name 🗘                             | Artikelgruppe 💲           | Umsatzgruppe            | Preise 🗘 Optionspreis 🗘 | MwSt. 🗘      | Produktionseigense |
| Preisebenen<br>Menüs       | 1 1 1 1 1 1 1 1 1 1 1 1 1 1 1 1 1 1 1 | Amaretto Disarono                  | Ausländischen Spirituosen | Getränke niedrig        | € 5,25                  | 19% - Normal | Bar                |
| Fixpreis-Menüs             | 2 🕤 前 #68                             | Apfelsaft                          | Alkoholfreie Getränke     | Getränke niedrig        | € 3,20                  | 7% - Niedrig | Bar                |
| Preisgestaltung            | 2 🖻 💼 #144                            | Apfelsaft test                     | Alkoholfreie Getränke     | Getränke niedrig        | € 3,20                  | 7% - Niedrig | Bar                |
| Zeiträume                  | 2 🕤 前 #137                            | Apple pie                          |                           | Niedrige Mehrwertsteuer | € 5,00                  | 7% - Niedrig |                    |
| Ar Finanzen                | 2 🕤 💼 #140                            | Apple pie                          | Take Away                 | Niedrige Mehrwertsteuer | € 5,00                  | 7% - Niedrig |                    |
| ý i manzon                 | 🥒 🔂 🛱 #1                              | Austern Pro Stuck                  | Aperitif                  | Küche                   | € 3,00                  | 7% - Niedrig | Küche              |
| ô Allgemein 🗸              | 2 🕤 前 #2                              | Austern Pro Stuck Passionsfrucht   | Aperitif                  | Küche                   | € 3,50                  | 7% - Niedrig | Küche              |
| 🖂 Bezahlen 🗸 🗸             | 2 🖻 前 #28                             | Auswahl An Käse                    | Nachspeisen               | Küche                   | € 14,00                 | 7% - Niedrig | Küche              |
| Ç. Self-service ✓          | 🥒 🔂 🔠 #139                            | Auswahlmenü                        |                           | Hohe Mehrwertsteuer     | € 19,95                 | 0% - 0       |                    |
|                            | 119                                   | Bacardi Blanc                      | Ausländischen Spirituosen | Getränke niedrig        | € 5,25                  | 19% - Normal | Bar                |
|                            | 120                                   | Bacardi-zitrone                    | Ausländischen Spirituosen | Getränke niedrig        | € 5,25                  | 19% - Normal | Bar                |
|                            | 2 🖻 前 #44                             | Bailey's Kaffee                    | Kaffeespezialitäten       | Getränke niedrig        | € 7,75                  | 19% - Normal | Bar                |
|                            | 2 🖻 🗄 #99                             | Baileys                            | Ausländischen Spirituosen | Getränke niedrig        | € 5,25                  | 19% - Normal | Bar                |
|                            | 2 🖻 前 #78                             | Ballantines                        | Whiskey                   | Getränke niedrig        | € 6,25                  | 19% - Normal | Bar                |
|                            | 2 🕤 前 #142                            | Bearnaise-steak Und Pommes         | Take Away                 | Niedrige Mehrwertsteuer | € 19,50                 | 7% - Niedrig | Küche              |
|                            | 6 前 #14                               | Bearnaise-steak Und Pommes         | Hauptspeisen              | Küche                   | € 19,50                 | 7% - Niedrig | Küche              |
|                            |                                       |                                    |                           | 1 2 3 >                 |                         |              |                    |

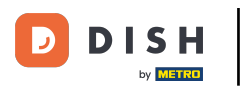

#### Trage alle Details ein wie z. B. den Namen.

| DISHPOS <sub>v2.65.4</sub>                                                                                                    | Artikel hinzufügen   | Artikel                                                                                                    | SCHLIESSEN 🛞                                                                                                    |
|----------------------------------------------------------------------------------------------------|----------------------|----------------------------------------------------------------------------------------------------|----------------------------------------------------------------------------------------------------|
| « Menü minimieren                                                                                                    | # Artikel            | Name* Artikelgruppe Ohne V Umsa                                                                                                    | tzgruppe <sup>®</sup> Ohne V                                                                                                    |
| Ø Dashboard                                                                                                    | Artikelbeschreibung  | Preise                                                                                                    | Beschreibung                                                                                                    |
| Artikel ^                                                                                                    | Abbildungen          | Preis*         0,00         Optionspreis         0,00                                                                                                    | Kurzname                                                                                                    |
| Artikelgruppen       Preisebenen       Menüs       Fixpreis-Menüs       Optionenmenü       Preisgestaltung       Zeiträume       Angebote       1       Finanzen       1       Bezahlen       1       Self-service | Produktinformationen | MwSt.* Ohne   Ist der offene Preis Einheit   Einschließlich Froduktionsreihenfolge   Produktionsreihenfolge Produktionseigenschaften Ohne + Produktionseigenschaften hinzufügen + Optionenmenü hinzufügen  Es wurden keine Komponenten hinzugefügt + Komponente hinzufügen | Suchen und Filter Suchfeld 1 Suchfeld 2 Weitere(s) Filiale Keine (Ergeb   Prozess Workflow Standard Verarbeitungstyp Standard Verpackungsprofil Ohne |
|                                                                                                    |                      |                                                                                                    | Ihre Referenz                                                                                                    |
|                                                                                                    |                      | Speiche                                                                                                    | rn und Weiteres hinzufügen Speichern                                                                                                    |

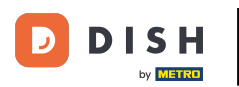

# Einen Artikel hinzufügen und die Änderung an das Front-Office senden

# • Wähle die Artikelgruppe.

| DISHPOS <sub>v2.65.4</sub>                                               | Artikel hinzufügen                       | Artikel                                                                                   |                                              | SCHLIESSEN 🛞                                             |
|--------------------------------------------------------------------------|------------------------------------------|-------------------------------------------------------------------------------------------|----------------------------------------------|----------------------------------------------------------|
| « Menü minimieren                                                        | # Artikel                                | Name* Schokoladefondue                                                                    | Artikelgruppe Ohne ^ Um                      | nsatzgruppe* Ohne v                                      |
| Dashboard                                                                | Artikelbeschreibung                      | Preise                                                                                    | <ul><li>✓ Getränke</li><li>✓ Essen</li></ul> | Beschreibung                                             |
| Artikel Artikel                                                          | 🔁 Abbildungen                            | Preis* 0,00                                                                               | Optionsprei : 🗌 Take Away                    | Kurzname                                                 |
| Artikelgruppen<br>Preisebenen<br>Menüs<br>Fixpreis-Menüs<br>Optionenmenü | <ol> <li>Produktinformationen</li> </ol> | MwSt. * Ohne ✓ Ist der offene Preis Einschließlich MwSt. Produktion                       | Preis je                                     | Suchfeld 1 Suchfeld 2                                    |
| Preisgestaltung<br>Zeiträume                                             |                                          | Produktionsreihenfolge                                                                    | Gang Ohne V                                  | Weitere(s)                                               |
| Angebote<br>-√- Finanzen ✓                                               |                                          | Produktionseigenschaften<br>Ohne<br>+ Produktionseigenschaften hinzufügen                 |                                              | Filiale     Keine (Ergeb     V       Ist nur eine Option |
| 🏟 Allgemein 🗸                                                            |                                          | Pop-ups                                                                                   |                                              | Prozess                                                  |
| 🗖 Bezahlen 🗸 🗸                                                           |                                          | + Optionenmenü hinzufügen                                                                 |                                              | Workflow Standard V                                      |
| 및 Self-service 🗸                                                         |                                          | Artikel-Komponenten<br>Es wurden keine Komponenten hinzugefügt<br>+ Komponente hinzufügen |                                              | Verarbeitungstyp Standard v<br>Verpackungsprofil Ohne v  |
|                                                                          |                                          |                                                                                           |                                              | Identifikation                                           |
|                                                                          |                                          |                                                                                           |                                              | Ihre Referenz                                            |
|                                                                          |                                          |                                                                                           |                                              | ID                                                       |
|                                                                          |                                          |                                                                                           | Speid                                        | chern und Weiteres hinzufügen Speichern                  |

# • Wähle die richtige Umsatzgruppe.

DISH

by METRO

| DISHPOS <sub>v2.65.4</sub>      | Artikel hinzufügen     | Artikel                                                            |                       | SCHLIESSEN 🛞                                |
|---------------------------------|------------------------|--------------------------------------------------------------------|-----------------------|---------------------------------------------|
| « Menü minimieren               | # Artikel              | Name* Schokoladefondue                                             | Artikelgruppe Essen ~ | Umsatzgruppe <sup>*</sup> Ohne ^            |
| <ul> <li>Dashboard</li> </ul>   | Artikelbeschreibung    | Preise                                                             |                       | Niedrige Mehrwertsteuer                     |
| 🕅 Artikel 🔨                     |                        |                                                                    |                       | Hohe Mehrwertsteuer                         |
| Artikel                         | 🖂 Abbildungen          | Preis* 0,00                                                        | Optionspreis 0,00     | Kurzna n Umsatzgruppel                      |
| Artikelgruppen                  | i Produktinformationen | MwSt. * Ohne V                                                     | Preis je              | Suchen und Filter                           |
| Menüs                           |                        | Achtung, Artikeigruppe wurde geandert)     Ist der offene Preis    | Einheit               | Suchfeld 1                                  |
| Fixpreis-Menüs                  |                        | Einschließlich                                                     |                       | Suchfeld 2                                  |
| Optionenmenü<br>Preisgestaltung |                        | (Achtung. Artikelgruppe wurde geändert)                            |                       |                                             |
| Zeiträume                       |                        | Produktion                                                         |                       | Weitere(s)                                  |
| Angebote                        |                        | Produktionsreihenfola                                              | Gang Ohne Y           | Filiale Keine (Ergeb 🗸                      |
| $\sim$ Finanzen $\sim$          |                        | Produktionseigenschaften                                           |                       | Ist nur eine Option                         |
| 🖏 Allgemein 🗸                   |                        | Ohne                                                               |                       | Prozess                                     |
| Deschlar vi                     |                        | + Produktionseigenschaften hinzufügen                              |                       | Workflow Standard ~                         |
| E Bezanien V                    |                        | Pop-ups                                                            |                       | Verarbeitungstyp Standard V                 |
| 🖳 Self-service 🗸                |                        | + Optionenmenü hinzufügen                                          |                       | Verpackungsprofil Ohne V                    |
|                                 |                        | Artikel-Komponenten                                                |                       |                                             |
|                                 |                        | Es wurden keine Komponenten hinzugefügt<br>+ Komponente hinzufügen |                       | Identifikation                              |
|                                 |                        |                                                                    |                       | Ihre Referenz                               |
|                                 |                        |                                                                    |                       | ID                                          |
|                                 |                        |                                                                    |                       |                                             |
|                                 |                        |                                                                    |                       |                                             |
|                                 |                        |                                                                    | (                     | Speichern und Weiteres hinzufügen Speichern |
|                                 |                        |                                                                    |                       |                                             |

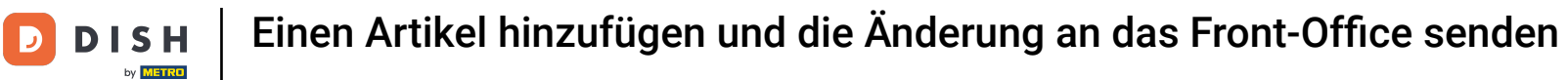

#### Trage hier den Preis des Artikels ein.

| DISHPOS <sub>v2.65.4</sub>    | Artikel hinzufügen     | Artikel                                                            |                          | SCHLIESSEN 🛞                                     |
|-------------------------------|------------------------|--------------------------------------------------------------------|--------------------------|--------------------------------------------------|
| « Menü minimieren             | # Artikel              | Name* Schokoladefondue                                             | Artikelgruppe Essen V Um | ssatzgruppe <sup>®</sup> Niedrige Mehrwertsteuer |
| ② Dashboard                   | C Artikelbeschreibung  | Preise                                                             |                          | Beschreibung                                     |
| Artikel ^                     | 🔁 Abbildungen          | Preis* 0,00                                                        | Optionspreis 0,00        | Kurzname                                         |
| Artikelgruppen<br>Preisebenen | i Produktinformationen | MwSt. * Ohne ~<br>(Achtung. Artikelgruppe wurde geändert)          | Preis je                 | Suchen und Filter                                |
| Menüs                         |                        | Ist der offene Preis                                               | Einheit                  | Suchfeld 1                                       |
| Optionenmenü                  |                        | Einschließlich<br>MwSt.<br>(Achtung. Artikelgruppe wurde geändert) |                          | Suchfeld 2                                       |
| Preisgestaltung<br>Zeiträume  |                        | Produktion                                                         |                          | Weitere(s)                                       |
| Angebote                      |                        | Produktionsreihenfola                                              | Gang Ohne V              | Filiale Keine (Ergeb V                           |
| ∽ Finanzen ✓                  |                        | Produktionseigenschaften                                           |                          | Ist nur eine Option                              |
| ۞ Allgemein V                 |                        | Ohne<br>+ Produktionseigenschaften hinzufügen                      |                          | Prozess                                          |
| 🗎 Bezahlen 🗸 🗸                |                        | Pop-ups                                                            |                          | Workflow Standard V                              |
| Ç⊒ Self-service ✔             |                        | + Optionenmenü hinzufügen                                          |                          | Veraskungsprofil                                 |
|                               |                        | Artikel-Komponenten                                                |                          |                                                  |
|                               |                        | Es wurden keine Komponenten hinzugefügt<br>+ Komponente hinzufügen |                          | Identifikation                                   |
|                               |                        |                                                                    |                          | Ihre Referenz                                    |
|                               |                        |                                                                    |                          |                                                  |
|                               |                        |                                                                    |                          |                                                  |
|                               |                        |                                                                    | Speid                    | chern und Weiteres hinzufügen Speichern          |

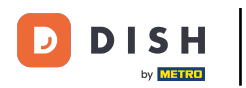

#### • Wenn nötig, kannst du hier den MwSt. Satz manuell ändern.

| DISHPOS <sub>v2.65.4</sub>     | Artikel hinzufügen     | Artikel                                                            |                          | SCHLIESSEN 🛞                                       |
|--------------------------------|------------------------|--------------------------------------------------------------------|--------------------------|----------------------------------------------------|
| « Menü minimieren              | # Artikel              | Name* Schokoladefondue                                             | Artikelgruppe Essen V Ur | nsatzgruppe <sup>®</sup> Niedrige Mehrwertsteuer V |
| Ø Dashboard                    | Artikelbeschreibung    | Preise                                                             |                          | Beschreibung                                       |
| Artikel     Artikel            | 🖒 Abbildungen          | Preis* 15,00                                                       | Optionspreis 0,00        | Kurzname                                           |
| Artikelgruppen                 | i Produktinformationen | MwSt. * Ohne ^                                                     | Preis je                 | Suchen und Filter                                  |
| Preisebenen<br>Menüs           |                        | 19% - Normal<br>7% - Niedrig                                       | Einheit V                | Suchfeld 1                                         |
| Fixpreis-Menüs<br>Optionenmenü |                        | (Achtung. Artike g 0% - 0                                          |                          | Suchfeld 2                                         |
| Preisgestaltung<br>Zeiträume   |                        | Produktion                                                         |                          | Weitere(s)                                         |
| Angebote                       |                        | Produktionsreihenfolge                                             | Gang Ohne V              | Filiale Keine (Ergeb V                             |
| -\∕r Finanzen ✓                |                        | Produktionseigenschaften                                           |                          | Ist nur eine Option                                |
| 🖏 Allgemein 🗸                  |                        | + Produktionseigenschaften hinzufügen                              |                          | Prozess                                            |
| 🖯 Bezahlen 🗸                   |                        | Pop-ups                                                            |                          | Workflow Standard V                                |
| ☐ Solf-service ×               |                        | + Optionenmenü hinzufügen                                          |                          | Verarbeitungstyp Standard V                        |
|                                |                        | Artikel-Komponenten                                                |                          | Verpackungsprofil Ohne V                           |
|                                |                        | Es wurden keine Komponenten hinzugefügt<br>+ Komponente hinzufügen |                          | Identifikation                                     |
|                                |                        |                                                                    |                          | Ihre Referenz                                      |
|                                |                        |                                                                    |                          | ID                                                 |
|                                |                        |                                                                    |                          |                                                    |
|                                |                        |                                                                    |                          |                                                    |
|                                |                        |                                                                    | Spei                     | chern und Weiteres hinzufügen Speichern            |

#### • Wenn alle Details eingetragen sind, klicke auf Speichern.

| DISHPOS <sub>v2.65.4</sub> | Artikel hinzufügen     | Artikel                                                            |                       | SCHLIESSEN 🛞                          |
|----------------------------|------------------------|--------------------------------------------------------------------|-----------------------|---------------------------------------|
| « Menü minimieren          | # Artikel              | Name* Schokoladefondue                                             | Artikelgruppe Essen V | Umsatzgruppe* Niedrige Mehrwertsteuer |
| Ø Dashboard                | Artikelbeschreibung    | Preise                                                             |                       | Beschreibung                          |
| Artikel ^                  | Abbildungen            | Preis® 15,00                                                       | Optionspreis 0,00     | Kurzname                              |
| Artikelgruppen             | i Produktinformationen | MwSt. * 7% - Niedrig 🗸 🗸                                           | Preis je              | Suchen und Filter                     |
| Preisebenen<br>Menüs       |                        | Ist der offene Preis                                               | Einheit V             | Suchfeld 1                            |
| Fixpreis-Menüs             |                        | Einschließlich<br>MwSt.<br>(Achtung. Artikelgruppe wurde geändert) |                       | Suchfeld 2                            |
| Preisgestaltung            |                        | Produktion                                                         |                       | Weitere(s)                            |
| Angebote                   |                        | Produktionsreihenfolg                                              | Gang Ohne V           | Filiale Keine (Ergeb 🗸                |
| √ Finanzen ✓               |                        | Produktionseigenschaften                                           |                       | Ist nur eine Option                   |
| බ Allgemein · ·            |                        | Ohne<br>+ Produktionseigenschaften hinzufügen                      |                       | Prozess                               |
|                            |                        | Pop-ups                                                            |                       | Workflow Standard V                   |
| 🖂 Bezahlen 🛛 🗸             |                        | + Optionenmenü hinzufügen                                          |                       | Verarbeitungstyp Standard V           |
| ີ∵ Self-service ✓          |                        | Artikel-Komponenten                                                |                       | Verpackungsprofil Ohne ~              |
|                            |                        | Es wurden keine Komponenten hinzugefügt<br>+ Komponente hinzufügen |                       | Identifikation                        |
|                            |                        |                                                                    |                       | Ihre Referenz                         |
|                            |                        |                                                                    |                       | ID                                    |
|                            |                        |                                                                    |                       |                                       |
|                            |                        |                                                                    |                       |                                       |
|                            |                        |                                                                    | Sp                    | eichern und Weiteres hinzufügen       |

#### Mit der Suchfunktion kannst du überprüfen, ob der Artikel hinzugefügt wurde.

| DISH POS v2.65.4  | (V)   |                         | Dem          | no DE           | 0                                |                           |                   | 😚 DISH POS-Tutorials      | $\bigcirc$ | dish_de_video@hd.digital |
|-------------------|-------|-------------------------|--------------|-----------------|----------------------------------|---------------------------|-------------------|---------------------------|------------|--------------------------|
| « Menü minimieren | Artik | <b>cel</b> (14<br>gemei | 43 art<br>in | ikel)<br>Allerg | ene                              |                           |                   |                           |            |                          |
| Artikel ^         | Q     | Т                       | ppen, I      | um Such         | e zu beginne Artikelgruppe Alles | ~                         | :=                | Anzeigen 50 v Archiv      | ~          | + Artikel hinzufügen     |
| Artikelgruppen    |       |                         |              | ID 🗘            | Name 🗘                           | Artikelgruppe 🗘           | Umsatzgruppe      | Preise 🗘 Optionspreis 🗘 I | MwSt. 🗘    | Produktionseigense       |
| Menüs             | 0     | G                       | Û            | #98             | Amaretto Disarono                | Ausländischen Spirituosen | Getränke niedrig  | € 5,25                    | 19% - Nori | mal Bar                  |
| Fixpreis-Menüs    | 0     | G                       | Û            | #68             | Apfelsaft                        | Alkoholfreie Getränke     | Getränke niedrig  | € 3,20                    | 7% - Niedı | rig Bar                  |
| Preisgestaltung   | 0     | G                       | Û            | #144            | Apfelsaft test                   | Alkoholfreie Getränke     | Getränke niedrig  | € 3,20                    | 7% - Niedı | rig Bar                  |
| Zeiträume         | 0     | G                       | Ħ            | #137            | Apple pie                        |                           | Niedrige Mehrwert | steuer € 5,00             | 7% - Niedı | rig                      |
|                   | 0     | G                       | Û            | #140            | Apple pie                        | Take Away                 | Niedrige Mehrwert | steuer € 5,00             | 7% - Niedı | rig                      |
| -y Pinanzen 🔹     | 0     | ſ                       | Û            | #1              | Austern Pro Stuck                | Aperitif                  | Küche             | € 3,00                    | 7% - Niedı | rig Küche                |
| 🔅 Allgemein 🗸     | 0     | ſ                       | Û            | #2              | Austern Pro Stuck Passionsfrucht | Aperitif                  | Küche             | € 3,50                    | 7% - Niedı | rig Küche                |
| 🖂 Bezahlen 🗸 🗸    | 0     | G                       | ⊞            | #28             | Auswahl An Käse                  | Nachspeisen               | Küche             | € 14,00                   | 7% - Niedı | rig Küche                |
| Ç Self-service ✓  | 0     | G                       | ⊞            | #139            | Auswahlmenü                      |                           | Hohe Mehrwertste  | uer € 19,95               | 0% - 0     |                          |
|                   | 0     | G                       | Û            | #119            | Bacardi Blanc                    | Ausländischen Spirituosen | Getränke niedrig  | € 5,25                    | 19% - Nori | mal Bar                  |
|                   | 0     | ſ                       | Û            | #120            | Bacardi-zitrone                  | Ausländischen Spirituosen | Getränke niedrig  | € 5,25                    | 19% - Nori | mal Bar                  |
|                   | 0     | G                       | Î            | #44             | Bailey's Kaffee                  | Kaffeespezialitäten       | Getränke niedrig  | € 7,75                    | 19% - Nori | mal Bar                  |
|                   | 0     | G                       | Û            | #99             | Baileys                          | Ausländischen Spirituosen | Getränke niedrig  | € 5,25                    | 19% - Nori | mal Bar                  |
|                   | 0     | G                       | ▣            | #78             | Ballantines                      | Whiskey                   | Getränke niedrig  | € 6,25                    | 19% - Nori | mal Bar                  |
|                   | 0     | G                       | ⊞            | #142            | Bearnaise-steak Und Pommes       | Take Away                 | Niedrige Mehrwert | tsteuer € 19,50           | 7% - Niedı | rig Küche                |
|                   | 1     | ſ'n                     | ÎÎ           | #14             | Bearnaise-steak Und Pommes       | Hauptspeisen              | Küche             | € 19,50                   | 7% - Niedı | rig Küche                |

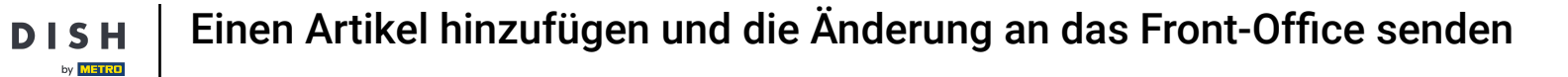

### Schokoladefondue wurde erfolgreich hinzugefügt.

| DISH POS v2.65.4                | (V) Demo DE 0                                 | ଟ                             | DISH POS-Tutorials      | dish_de_video@hd.digital v               |
|---------------------------------|-----------------------------------------------|-------------------------------|-------------------------|------------------------------------------|
| « Menü minimieren               | Artikel (1 artikel)                           |                               |                         |                                          |
| <ul> <li>Dashboard</li> </ul>   | Allgemein Allergene                           |                               |                         |                                          |
| Artikel                         | Q schokoj Artikelgruppe Alles                 | ✓ I Anzeigen <b>50 ∨</b> Ar   | chiv 🛛 Filter 💿 Spalten | <ul> <li>+ Artikel hinzufügen</li> </ul> |
| Artikelgruppen                  | AUSGEWÄHLTE FILTER (1) Suchauftrag = schoko 🗙 |                               |                         |                                          |
| Preisebenen<br>Menüs            |                                               |                               |                         |                                          |
| Fixpreis-Menüs                  | ID 🗘 Name 🗘                                   | Artikelgruppe 🗘 Umsatzgruppe  | Preise 🗘 Optionspreis 🗘 | MwSt. <sup>(2)</sup> Produktionseigensch |
| Optionenmenü<br>Preisgestaltung |                                               | Essen Niedrige Mehrwertsteuer | € 15,00                 | 7% - Niedrig                             |
| Zeiträume                       |                                               |                               |                         |                                          |
| Angebote                        |                                               |                               |                         |                                          |
| -\∕r Finanzen ✓                 |                                               |                               |                         |                                          |
| <li>ô Allgemein </li>           |                                               |                               |                         |                                          |
| 🖂 Bezahlen 🗸 🗸                  |                                               |                               |                         |                                          |
| ∵ Self-service ✓                |                                               |                               |                         |                                          |
|                                 |                                               |                               |                         |                                          |
|                                 |                                               |                               |                         |                                          |
|                                 |                                               |                               |                         |                                          |
|                                 |                                               |                               |                         |                                          |
|                                 |                                               |                               |                         |                                          |
|                                 |                                               |                               |                         |                                          |
|                                 |                                               | 1                             |                         |                                          |

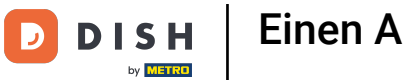

Einen Artikel hinzufügen und die Änderung an das Front-Office senden

• Klicke auf Menüs.

| DISHPOS <sub>v2.65.4</sub>                                              | (V) Demo DE O                                                                                    |                                                        | 😚 DISH POS-Tutorials                       | dish_de_video@hd.digital ~                  |
|-------------------------------------------------------------------------|--------------------------------------------------------------------------------------------------|--------------------------------------------------------|--------------------------------------------|---------------------------------------------|
| « Menü minimieren                                                       | Artikel (1 artikel)<br>Allgemein Allergene                                                       |                                                        |                                            |                                             |
| Artikel ^ Artikel Artikel Artikelgruppen Preisebenen                    | Q     schoko     Artikelgruppe     Alles       AUSGEWÄHLTE FILTER (1)     Suchauftrag = schoko × | <b>→</b> i≡                                            | Anzeigen 50 v Archiv                       | + Artikel hinzufügen                        |
| Menüs<br>Fixpreis-Menüs<br>Optionenmenü<br>Preisgestaltung<br>Zeiträume | ID 0 Name 0                                                                                      | Artikelgruppe 🗘 Umsatzgruppe<br>Essen Niedrige Mehrwer | Preise 0 Optionspreis 0<br>tsteuer € 15,00 | MwSt. 🗘 Produktionseigensch<br>7% - Niedrig |
| Angebote<br>小 Finanzen ✓                                                |                                                                                                  |                                                        |                                            |                                             |
| 🗇 🛛 Bezahlen 🗸 🗸                                                        |                                                                                                  |                                                        |                                            |                                             |
| ੇ ֲ Self-service ✓                                                      |                                                                                                  |                                                        |                                            |                                             |
|                                                                         |                                                                                                  | 1                                                      |                                            |                                             |

# • Klicke auf das Menü, zu dem der neue Artikel hinzugefügt werden soll.

| DISH POS v2.65.4              | (V) Demo DE <sup>①</sup>                                          | 😚 DISH P                                                          | OS-Tutorials dish_de_video@hd.digital v                                                                        |
|-------------------------------|-------------------------------------------------------------------|-------------------------------------------------------------------|----------------------------------------------------------------------------------------------------|
| // Manii minimiaran           |                                                                   |                                                                   |                                                                                                    |
| <ul> <li>Dashboard</li> </ul> | Menüs                                                             |                                                                   | Ihre Referenz anzeigen + Menü hinzufügen                                                                       |
| 🕎 Artikel 🔨                   |                                                                   |                                                                   |                                                                                                    |
| Artikel                       | Menüs                                                             | Ausgewähltes Menü                                                 | Artikel                                                                                                    |
| Artikelgruppen                | • Unternehmens-Menü     • Filialmenü                              | Finen Unterordner erstellen? Dazu einfach einen bestehenden Order | Fügen Sie Artikel oder Produktorunnen zu Menükarten hinzu, indem                                               |
| Preisebenen                   | Ein abgeleitetes Menü steht unter dem Menü, von dem es abgeleitet | auf einen anderen Ordner ziehen und dann loslassen.               | Sie sie auf die gewünschte Karte ziehen. Mehrere Produkte zugleich in                                          |
| Menüs                         | wurde                                                             | Ein Verweis auf eine andere Produktgruppe wird mit einem *        | eine Gruppe verschieben? Wählen Sie mehrere Produkte aus und<br>ziehen Sie sie in das gewünschte (Unter-)Menü. |
| Fixpreis-Menüs                | O Suchen                                                          |                                                                   |                                                                                                    |
| Preisgestaltung               | ч                                                                 | No results found                                                  |                                                                                                    |
| Zeiträume                     | • Speisekarte 🖉 🔂 💼                                               |                                                                   |                                                                                                    |
| Angebote                      | • Tageskarte 🖉 🕤 🗊                                                |                                                                   |                                                                                                    |
| -∿ Finanzen ✓                 | • Takeaway Test                                                   |                                                                   |                                                                                                    |
|                               |                                                                   |                                                                   |                                                                                                    |
| (한) Allgemein 🗸 🗸             |                                                                   |                                                                   |                                                                                                    |
| 🗖 Bezahlen 🗸 🗸                |                                                                   |                                                                   |                                                                                                    |
|                               |                                                                   |                                                                   |                                                                                                    |
| Ų Self-service ✓              |                                                                   |                                                                   |                                                                                                    |
|                               |                                                                   |                                                                   |                                                                                                    |
|                               |                                                                   |                                                                   |                                                                                                    |
|                               |                                                                   |                                                                   |                                                                                                    |
|                               |                                                                   |                                                                   |                                                                                                    |
|                               |                                                                   |                                                                   |                                                                                                    |
|                               |                                                                   |                                                                   |                                                                                                    |
|                               |                                                                   |                                                                   |                                                                                                    |
|                               |                                                                   |                                                                   |                                                                                                    |
|                               |                                                                   |                                                                   |                                                                                                    |

D

### • Wähle über die Pfeil-nach-unten-Taste das Untermenü aus, in dem der Artikel platziert werden soll.

| DISH POS v2.65.4              |   | (V) Demo DE O                                             |          |                                           | 😚 dish po               | S-Tutorials dish_de_video@hd.digital v                                                                         |
|-------------------------------|---|-----------------------------------------------------------|----------|-------------------------------------------|-------------------------|----------------------------------------------------------------------------------------------------|
|                               |   |                                                           |          |                                           |                         |                                                                                                    |
| « Menü minimieren             |   | Menüs                                                     |          |                                           |                         |                                                                                                    |
| <ul> <li>Dashboard</li> </ul> |   |                                                           |          |                                           |                         | Ihre Referenz anzeigen + Menü hinzufügen                                                                       |
| Artikel                       | ^ |                                                           |          |                                           |                         |                                                                                                    |
| Artikel                       |   | Menüs                                                     |          | Speisekarte                               |                         | Artikel                                                                                                    |
| Artikelgruppen                |   | Unternehmens-Menü     Filialmenü                          |          | Finan Unterordner erstellen? Dazu einfach | einen hestehenden Order | Eügen Sie Artikel oder Produktorunnen zu Menükarten hinzu indem                                                |
| Preisebenen                   |   | Ein abgeleitetes Menü steht unter dem Menü, von dem es ab | geleitet | auf einen anderen Ordner ziehen und dan   | n loslassen.            | Sie sie auf die gewünschte Karte ziehen. Mehrere Produkte zugleich in                                          |
| Menüs                         |   | wurde                                                     |          | Ein Verweis auf eine andere Produktgrupp  | e wird mit einem *      | eine Gruppe verschieben? Wählen Sie mehrere Produkte aus und<br>ziehen Sie sie in das gewünschte (Unter-)Menü. |
| Fixpreis-Menüs                |   | C Suchan                                                  |          | angezeigt                                 |                         | C Susken                                                                                                    |
| Preisgestaltung               |   | Q Suchen                                                  |          | Artikelgruppe verschieb                   | en                      | u Suchen                                                                                                    |
| Zeiträume                     |   | • Speisekarte                                             | / ि 🖞    | <ul> <li>Essen</li> </ul>                 |                         | ∨ Getränke                                                                                                    |
| Angebote                      |   | • Tageskarte                                              | ⁄∿ ₫     | ✓ Getränke                                | 2 + D                   | ∨ Essen                                                                                                    |
| -\∕r Finanzen                 | ~ | • Takeaway Test                                           | ⁄∿ ⊡     | ✓ Andere                                  |                         | ∨ Take Away                                                                                                    |
| ~~ · · ·                      |   |                                                           |          | <ul> <li>Take Away</li> </ul>             |                         |                                                                                                    |
| {ु} Allgemein                 | ~ |                                                           |          | + Untermenü hinzufügen                    |                         |                                                                                                    |
| Bezahlen                      | ~ |                                                           |          |                                           |                         | Auswahlmenü                                                                                                    |
|                               |   |                                                           |          |                                           |                         |                                                                                                    |
| 5 Self-service                | ~ |                                                           |          |                                           |                         |                                                                                                    |
|                               |   |                                                           |          |                                           |                         |                                                                                                    |
|                               |   |                                                           |          |                                           |                         |                                                                                                    |
|                               |   |                                                           |          |                                           |                         |                                                                                                    |
|                               |   |                                                           |          |                                           |                         |                                                                                                    |
|                               |   |                                                           |          |                                           |                         |                                                                                                    |
|                               |   |                                                           |          |                                           |                         |                                                                                                    |
|                               |   |                                                           |          |                                           |                         |                                                                                                    |
|                               |   |                                                           |          |                                           |                         |                                                                                                    |
|                               |   |                                                           |          |                                           |                         |                                                                                                    |
|                               |   |                                                           |          |                                           |                         |                                                                                                    |

#### In diesem Fall wählen wir Nachspeisen.

by METRO

| DISHPOS <sub>v2.65.4</sub>                                                      | (V) Demo DE 0                                                                                                    | 😚 DISH PC                                                                                                    | DS-Tutorials dish_de_video@hd.digital ~                                                                                                    |
|---------------------------------------------------------------------------------|----------------------------------------------------------------------------------------------------|----------------------------------------------------------------------------------------------------|----------------------------------------------------------------------------------------------------|
| « Menü minimieren<br>Ø Dashboard                                                | Menüs                                                                                                    |                                                                                                    | Ihre Referenz anzeigen + Menü hinzufügen                                                                                                    |
| Artikel ^                                                                       | Menüs                                                                                                    | Speisekarte                                                                                                    | Artikel                                                                                                    |
| Artikelgruppen<br>Preisebenen<br><b>Menüs</b><br>Fixpreis-Menüs<br>Optionenmenü | Unternehmens-Menü      Filialmenü      Ein abgeleitetes Menü steht unter dem Menü, von dem es abgeleitet wurde      Q      Suchen | Einen Unterordner erstellen? Dazu einfach einen bestehenden Order<br>auf einen anderen Ordner ziehen und dann loslassen.<br>Ein Verweis auf eine andere Produktgruppe wird mit einem *<br>angezeigt | Fûgen Sie Artikel oder Produktgruppen zu Menûkarten hinzu, indem<br>Sie sie auf die gewûnschte Karte ziehen. Mehrere Produkte zugleich in<br>eine Gruppe verschieben? Wählen Sie mehrere Produkte aus und<br>ziehen Sie sie in das gewûnschte (Unter-)Menû. |
| Preisgestaltung<br>Zeiträume                                                    | • Speisekarte 🖉 🔂 💼                                                                                                    | <ul> <li>A ⊂ Essen</li> <li>A = 10</li> <li>A = 20</li> </ul>                                                                                                    | ∨ Getränke                                                                                                    |
| Angebote                                                                        | • Tageskarte 🖉 🗘 🗇 🗊                                                                                                    | Verspeicen                                                                                                    | ∨ Essen                                                                                                    |
| -\/ <sub>ℓ</sub> Finanzen ✓                                                     | • Takeaway Test 🖉 🔓 🗊                                                                                                    | <ul> <li>✓ Volspelsen</li> <li>✓ u</li> <li>✓ salate</li> <li>✓ in</li> </ul>                                                                                                    | ∨ Take Away                                                                                                    |
| 🔅 Allgemein 🗸                                                                   |                                                                                                    | <ul> <li>Hauptspeisen</li> </ul>                                                                                                    | Apple pie                                                                                                    |
| 🗆 Bezahlen 🗸 🗸                                                                  |                                                                                                    | <ul> <li>• Ergänzungen</li> </ul>                                                                                                    | Auswahlmenü                                                                                                    |
| 🖳 Self-service 🗸                                                                |                                                                                                    | ✓ • Nachspeisen                                                                                                    |                                                                                                    |
|                                                                                 |                                                                                                    | ✓ Getränke                                                                                                    | -                                                                                                    |
|                                                                                 |                                                                                                    | ✓ Andere ∅ + 前                                                                                                    |                                                                                                    |
|                                                                                 |                                                                                                    | <ul> <li>✓ • Take Away</li> <li>⊘ + În</li> </ul>                                                                                                    |                                                                                                    |
|                                                                                 |                                                                                                    | + Untermenü hinzufügen                                                                                                    |                                                                                                    |

# Und öffnen mit dem Pfeil nach unten.

DISH

by METRO

| DISHPOS <sub>v2.65.4</sub>                                      | (V) Demo DE <sup>①</sup>                                                                           | 😚 dish                                                                                                    | I POS-Tutorials dish_de_video@hd.digital >                                                                                                    |
|-----------------------------------------------------------------|----------------------------------------------------------------------------------------------------|----------------------------------------------------------------------------------------------------|----------------------------------------------------------------------------------------------------|
| « Menü minimieren<br>Ø Dashboard                                | Menüs                                                                                              |                                                                                                    | Ihre Referenz anzeigen + Menü hinzufügen                                                                                                    |
| Artikel ·                                                       | Menüs                                                                                              | Speisekarte                                                                                                    | Artikel                                                                                                    |
| Artikelgruppen<br>Preisebenen<br><b>Menüs</b><br>Fixpreis-Menüs | Unternehmens-Menü     Filialmenü Ein abgeleitetes Menü steht unter dem Menü, von dem es abge wurde | Einen Unterordner erstellen? Dazu einfach einen bestehenden Order<br>auf einen anderen Ordner ziehen und dann loslassen.<br>Ein Verweis auf eine andere Produktgruppe wird mit einem *<br>angezeigt | Fügen Sie Artikel oder Produktgruppen zu Menükarten hinzu, indem<br>Sie sie auf die gewünschte Karte ziehen, Mehrere Produkte zugleich in<br>eine Gruppe verschieben? Wählen Sie mehrere Produkte aus und<br>ziehen Sie sie in das gewünschte (Unter-)Menü. |
| Optionenmenü<br>Preisgestaltung                                 | Q Suchen                                                                                           | Artikelgruppe verschieben                                                                                                    | Q Suchen                                                                                                    |
| Zeiträume                                                       | • Speisekarte                                                                                      |                                                                                                    | $\vee$ Getränke                                                                                                    |
| Angebote                                                        | • Tageskarte                                                                                       | Aperitif // III                                                                                                    | ∨ Essen                                                                                                    |
| -√- Finanzen                                                    | • Takeaway Test                                                                                    | · v • Vorspeisen                                                                                                    | √ Take Away                                                                                                    |
| 〈 Allgemein · · · · · · · · · · · · · · · · · · ·               |                                                                                                    | <ul> <li>✓ • Salate</li> <li>✓ • Hauptspeisen</li> </ul>                                                                                                    | Apple pie                                                                                                    |
| 🗇 Bezahlen                                                      |                                                                                                    | v • Ergänzungen 🦉 🗓                                                                                                    | Auswahlmenü                                                                                                    |
| . Self-service                                                  |                                                                                                    | • Nachspeisen 🧷 🗊                                                                                                    | 1                                                                                                    |
|                                                                 |                                                                                                    | ✓ Getränke                                                                                                    | T                                                                                                    |
|                                                                 |                                                                                                    | ✓ Andere ∅ + În                                                                                                    | 1                                                                                                    |
|                                                                 |                                                                                                    | $\sim$ • Take Away $\checkmark$ + $\widehat{\square}$                                                                                                    | 1                                                                                                    |
|                                                                 |                                                                                                    | + Untermenü hinzufügen                                                                                                    |                                                                                                    |

# i Hier siehst du alle bereits zugewiesenen Artikel.

DISH

by METRO

| DISHPOS <sub>v2.65.4</sub>                               | (V) Demo DE <sup>①</sup>                                                                                 | 😚 DISH P                                                                                                    | OS-Tutorials dish_de_video@hd.digital ~                                                                                                    |
|----------------------------------------------------------|----------------------------------------------------------------------------------------------------|----------------------------------------------------------------------------------------------------|----------------------------------------------------------------------------------------------------|
| « Menü minimieren                                        | Menüs                                                                                                    |                                                                                                    | Ihre Referenz anzeigen + Menü hinzufügen                                                                                                    |
| Artikel ^                                                | Menüs                                                                                                    | Speisekarte                                                                                                    | Artikel                                                                                                    |
| Artikelgruppen<br>Preisebenen<br>Menüs<br>Fixpreis-Menüs | Unternehmens-Menü     Filialmenü Ein abgeleitetes Menü steht unter dem Menü, von dem es abgeleitet wurde | Einen Unterordner erstellen? Dazu einfach einen bestehenden Order<br>auf einen anderen Ordner ziehen und dann loslassen.<br>Ein Verweis auf eine andere Produktgruppe wird mit einem *<br>angezeigt | Fügen Sie Artikel oder Produktgruppen zu Menükarten hinzu, indem<br>Sie sie auf die gewünschte Karte ziehen. Mehrere Produkte zugleich in<br>eine Gruppe verschieben? Wählen Sie mehrere Produkte aus und<br>ziehen Sie sie in das gewünschte (Unter-)Menü. |
| Optionenmenü<br>Preisgestaltung<br>Zeiträume             | Q Suchen                                                                                                 | Artskelgruppe verscheben                                                                                                    | Q Suchen                                                                                                    |
| Angebote                                                 | • Tageskarte 🖉 🔓 🗒                                                                                       | V • Aperitif                                                                                                    | ∨ Essen                                                                                                    |
| -√r Finanzen ✓                                           | • Takeaway Test 🖉 🔓 🗇                                                                                    | Vorspeisen                                                                                                    | ∼ Take Away                                                                                                    |
| 🖏 Allgemein 🗸                                            |                                                                                                    | <ul> <li>Salare</li> <li>Hauptspeisen</li> </ul>                                                                                                    | Apple pie                                                                                                    |
| 🗖 Bezahlen 🗸 🗸                                           |                                                                                                    | <ul> <li>✓ • Ergänzungen</li> </ul>                                                                                                    | Auswahlmenü                                                                                                    |
| ∵ Self-service ✓                                         |                                                                                                    | ∧ • Nachspeisen 🖉 🗓                                                                                                    |                                                                                                    |
|                                                          |                                                                                                    | Profiteroles 🧷 🗓                                                                                                    |                                                                                                    |
|                                                          |                                                                                                    | Kasekuchen 🖉 🗇                                                                                                    |                                                                                                    |
|                                                          |                                                                                                    | Creme Brulee                                                                                                    |                                                                                                    |
|                                                          |                                                                                                    | Auswahl An Käse 🖉 🗇                                                                                                    |                                                                                                    |
|                                                          |                                                                                                    | ✓ Getränke                                                                                                    |                                                                                                    |
|                                                          |                                                                                                    | $\sim$ Andere $\ensuremath{\mathcal{O}}$ + $\ensuremath{\widehat{\square}}$                                                                                                    |                                                                                                    |
|                                                          |                                                                                                    | <ul> <li>✓ • Take Away</li> <li>⊘ + □</li> </ul>                                                                                                    |                                                                                                    |

### • Wähle den Artikel in der Artikel-Spalte aus.

| DISHPOS <sub>v2.65.4</sub>               | (V) Demo DE <sup>①</sup>                                                                                                    | 😚 DISH P                                                                                                    | OS-Tutorials dish_de_video@hd.digital ~                                                                                                    |
|------------------------------------------|----------------------------------------------------------------------------------------------------|----------------------------------------------------------------------------------------------------|----------------------------------------------------------------------------------------------------|
| « Menü minimieren                        | Manüs                                                                                                    |                                                                                                    |                                                                                                    |
| <ul> <li>Dashboard</li> </ul>            | nenus                                                                                                    |                                                                                                    | Ihre Referenz anzeigen + Menü hinzufügen                                                                                                    |
| Artikel ^                                | Menüs                                                                                                    | Speisekarte                                                                                                    | Artikel                                                                                                    |
| Artikel<br>Artikelgruppen<br>Preisebenen | <ul> <li>Unternehmens-Menü</li> <li>Filialmenü</li> <li>Ein abgeleitetes Menü steht unter dem Menü, von dem es abgeleitet<br/>wurde</li> </ul> | Einen Unterordner erstellen? Dazu einfach einen bestehenden Order<br>auf einen anderen Ordner ziehen und dann loslassen. | Fügen Sie Artikel oder Produktgruppen zu Menükarten hinzu, indem<br>Sie sie auf die gewünschte Karte ziehen. Mehrere Produkte zugleich in<br>eine Grunne verschiehen? Wählen Sie mehrere Produkte zu und |
| Fixpreis-Menüs<br>Optionenmenü           | Q Suchen                                                                                                    | Ein Verweis auf eine andere Produktgruppe wird mit einem * angezeigt Artelgruppe verschieben                             | ziehen Sie sie in das gewünschte (Unter-)Menü.                                                                                                    |
| Preisgestaltung<br>Zeiträume             | • Speisekarte 🖉 🔓 🗓                                                                                                    | Essen                                                                                                    | ∨ Getränke                                                                                                    |
| Angebote                                 | • Tageskarte 🖉 🔓 🗄                                                                                                    | V • Aperitif                                                                                                    | ∼ ssen                                                                                                    |
| $\sim$ Finanzen $\sim$                   | • Takeaway Test 🖉 🔓 🗎                                                                                                    | Verspeisen                                                                                                    | $\sim$ Take Away                                                                                                    |
| <ul><li>⟨ŷ} Allgemein ✓</li></ul>        |                                                                                                    | Salate                                                                                                    | Apple pie                                                                                                    |
| 🖂 Bezahlen 🗸 🗸                           |                                                                                                    | <ul> <li>✓ • Ergänzungen</li> </ul>                                                                                      | Auswahlmenü                                                                                                    |
| े़ Self-service ✓                        |                                                                                                    | ∧ • Nachspeisen      ℓ ⊥                                                                                                 |                                                                                                    |
|                                          |                                                                                                    | Profiteroles 🧷 🗓                                                                                                    |                                                                                                    |
|                                          |                                                                                                    | Kasekuchen 🧷 🗓                                                                                                    |                                                                                                    |
|                                          |                                                                                                    | Creme Brulee                                                                                                    |                                                                                                    |
|                                          |                                                                                                    | Nachtisch Des Tages                                                                                                    |                                                                                                    |
|                                          |                                                                                                    | Auswahi An Kase 🥢 🔟                                                                                                    |                                                                                                    |
|                                          |                                                                                                    | ✓ Getränke 🖉 + 🗓                                                                                                    |                                                                                                    |
|                                          |                                                                                                    | V Andere 🖉 + 🗓                                                                                                    |                                                                                                    |
|                                          |                                                                                                    | <ul> <li>✓ • Take Away</li> <li>∅ + ÎI</li> </ul>                                                                        | J                                                                                                    |

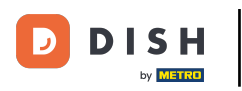

### Alternativ kannst du auch Suchfunktion nutzen um den Artikel schneller zu finden.

| DISHPOS <sub>v2.65.4</sub>                               | (V) Demo DE <sup>①</sup>                                                                                 | 😚 DISH P                                                                                                    | POS-Tutorials dish_de_video@hd.digital ~                                                                                                    |
|----------------------------------------------------------|----------------------------------------------------------------------------------------------------|----------------------------------------------------------------------------------------------------|----------------------------------------------------------------------------------------------------|
| « Menü minimieren                                        | Menüs                                                                                                    |                                                                                                    | Ihre Referenz anzeigen + Menü hinzufügen                                                                                                    |
| Artikel ^                                                | Menüs                                                                                                    | Speisekarte                                                                                                    | Artikel                                                                                                    |
| Artikelgruppen<br>Preisebenen<br>Menüs<br>Fixpreis-Menüs | Unternehmens-Menü     Filialmenü Ein abgeleitetes Menü steht unter dem Menü, von dem es abgeleitet wurde | Einen Unterordner erstellen? Dazu einfach einen bestehenden Order<br>auf einen anderen Ordner ziehen und dann loslassen.<br>Ein Verweis auf eine andere Produktgruppe wird mit einem *<br>angezeigt | Fügen Sie Artikel oder Produktgruppen zu Menükarten hinzu, indem<br>Sie sie auf die gewünschte Karte ziehen. Mehrere Produkte zugleich in<br>eine Gruppe verschieben? Wählen Sie mehrere Produkte aus und<br>ziehen Sie in das gewünschte (Unter-)Menü. |
| Optionenmenü<br>Preisgestaltung<br>Zoiträume             | Q Suchen                                                                                                 | Artikelgruppe verschieben<br>∧ Essen                                                                                                    | Q Suchen                                                                                                    |
| Angebote                                                 | • Tageskarte 🖉 🔂 🗑                                                                                       | V • Aperitif                                                                                                    | ∨ Essen                                                                                                    |
| √ Finanzen ✓                                             | • Takeaway Test 🧷 🔓 🗄                                                                                    | ✓     • Vorspeisen       ✓     ■       ✓     ■       ✓     ■                                                                                                    | ∨ Take Away                                                                                                    |
| ୍ୱିତ୍ର Allgemein 🗸                                       |                                                                                                    | <ul> <li>✓ • Hauptspeisen</li> </ul>                                                                                                    | Apple pie                                                                                                    |
| 🖂 Bezahlen 🗸 🗸                                           |                                                                                                    | <ul> <li>• Ergänzungen</li> </ul>                                                                                                    | Auswahlmenü                                                                                                    |
| ৢ় Self-service ✓                                        |                                                                                                    | ∧ • Nachspeisen                                                                                                    |                                                                                                    |
|                                                          |                                                                                                    | Profiteroles                                                                                                    |                                                                                                    |
|                                                          |                                                                                                    | Creme Brulee                                                                                                    |                                                                                                    |
|                                                          |                                                                                                    | Nachtisch Des Tages 🧷 🗇                                                                                                    |                                                                                                    |
|                                                          |                                                                                                    | Auswahl An Käse 🧷 🗊                                                                                                    |                                                                                                    |
|                                                          |                                                                                                    | ✓ Getränke                                                                                                    |                                                                                                    |
|                                                          |                                                                                                    | $\checkmark$ Andere $\checkmark$ + $\square$                                                                                                    |                                                                                                    |
|                                                          |                                                                                                    | <ul> <li>✓ • Take Away</li> <li>⊘ + III</li> </ul>                                                                                                    |                                                                                                    |

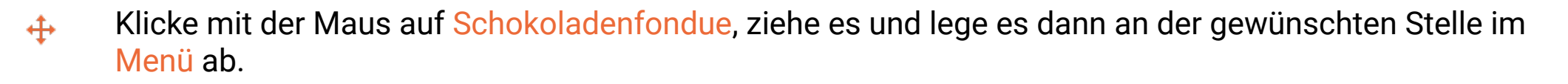

| DISHPOS <sub>v2.65.4</sub>   | (V) Demo DE <sup>①</sup>                                                                                | 😚 DISH P                                                                                                    | OS-Tutorials dish_de_video@hd.digital ~                                                                                                   |
|------------------------------|----------------------------------------------------------------------------------------------------|----------------------------------------------------------------------------------------------------|----------------------------------------------------------------------------------------------------|
| « Menü minimieren            |                                                                                                    |                                                                                                    |                                                                                                    |
| Dashboard                    | Menüs                                                                                                   |                                                                                                    |                                                                                                    |
|                              |                                                                                                    |                                                                                                    | Ihre Referenz anzeigen + Menü hinzufügen                                                                                                  |
| Artikel                      | Menüs                                                                                                   | Speisekarte                                                                                                    | Artikel                                                                                                    |
| Artikelaruppen               |                                                                                                    |                                                                                                    |                                                                                                    |
| Preisebenen                  | Unternehmens-Menü     Filialmenü     Filia abgeleitetes Menü steht unter dem Menü von dem es abgeleitet | Einen Unterordner erstellen? Dazu einfach einen bestehenden Order<br>auf einen anderen Ordner ziehen und dann loclassen | Fügen Sie Artikel oder Produktgruppen zu Menükarten hinzu, indem<br>Sie sie auf die gewünschte Karte ziehen. Mehrere Produkte zugleich in |
| Menüs                        | wurde                                                                                                   | Ein Verweis auf eine andere Produktgruppe wird mit einem *                                                              | eine Gruppe verschieben? Wählen Sie mehrere Produkte aus und                                                                              |
| Fixpreis-Menüs               |                                                                                                    | angezeigt                                                                                                    | ziehen Sie sie in das gewunschte (Unter-)Menu.                                                                                            |
| Optionenmenü                 | Q Suchen                                                                                                | Artikelgruppe verschieben                                                                                               | Q schoko                                                                                                    |
| Preisgestaltung<br>Zeiträume | • Speisekarte 🖉 🔂 🗓                                                                                     | ∧ Essen 🖉 + 🗊                                                                                                    | √ Getränke                                                                                                    |
| Angebote                     | • Tageskarte 🖉 🔽 🗄                                                                                      | V • Aperitif                                                                                                    | ∧ Essen                                                                                                    |
| -\/- Finanzen ✓              | • Takeaway Test                                                                                         | V • Vorspeisen                                                                                                    | $\sim$ Aperitif                                                                                                    |
| 1 <sup>0</sup> 3 Allerensin  |                                                                                                    | V • Salate                                                                                                    | ✓ Vorspeisen                                                                                                    |
| top Aligemein                |                                                                                                    | <ul> <li>Hauptspeisen</li> </ul>                                                                                        |                                                                                                    |
| 🖯 Bezahlen 🗸                 |                                                                                                    | <ul> <li>Ergänzungen</li> </ul>                                                                                         | ✓ Salate                                                                                                    |
| 🖵 Self-service 🗸             |                                                                                                    | ∧ • Nachspeisen 🖉 🗓                                                                                                    | ∨ Hauptspeisen                                                                                                    |
|                              |                                                                                                    | Profiteroles                                                                                                    | ∨ Ergänzungen                                                                                                    |
|                              |                                                                                                    | Kasekuchen 🧷 🗓                                                                                                    | ∨ Nachspeisen                                                                                                    |
|                              |                                                                                                    | Creme Brulee 🧷 🗇                                                                                                    | $\vee$ Heiße Getränke                                                                                                    |
|                              |                                                                                                    | Nachtisch Des Tages 🧷 🗊                                                                                                 | Geschenkgutschein aufladen                                                                                                    |
|                              |                                                                                                    | Auswahl An Käse 🧷 🗓                                                                                                    | Schokoladefondue                                                                                                    |
|                              |                                                                                                    | ✓ 」Getränke                                                                                                    | ✓ Take Away                                                                                                    |
|                              |                                                                                                    | ✓ Andere 2 + 前                                                                                                    | Apple pie                                                                                                    |
|                              |                                                                                                    | <ul> <li>v ● Take Away</li> <li>∅ + ⊕</li> </ul>                                                                        | Auswahlmenü                                                                                                    |

Einen Artikel hinzufügen und die Änderung an das Front-Office senden

🕂 🛛 Fallen

| DISH POS v2.65.4                                                        | ( | V) Demo DE O                                                                               |               |                                 |                                                                                                    | 😚 dish po              | OS-Tutorials                                                                                              | dish_de_video@hd.digital ~                                                                                                    |
|-------------------------------------------------------------------------|---|--------------------------------------------------------------------------------------------|---------------|---------------------------------|----------------------------------------------------------------------------------------------------|------------------------|----------------------------------------------------------------------------------------------------|----------------------------------------------------------------------------------------------------|
| <ul> <li>Menü minimieren</li> <li>Dashboard</li> <li>Artikel</li> </ul> | ١ | 1enüs                                                                                      |               |                                 |                                                                                                    |                        | Ihre Refere                                                                                               | enz anzeigen + Menü hinzufügen                                                                                                    |
| Artikel                                                                 |   | Menüs                                                                                      |               | Spe                             | eisekarte                                                                                                    |                        | Artikel                                                                                                   |                                                                                                    |
| Artikelgruppen<br>Preisebenen<br><b>Menüs</b><br>Fixpreis-Menüs         |   | Unternehmens-Menü     Filialmenü Ein abgeleitetes Menü steht unter dem Menü, von dem wurde | es abgeleitet | Einer<br>auf e<br>Ein V<br>ange | n Unterordner erstellen? Dazu einfach einen beste<br>inen anderen Ordner ziehen und dann loslassen.<br>/erweis auf eine andere Produktgruppe wird mit ei<br>zeigt | henden Order<br>inem * | Fügen Sie Artikel oder I<br>Sie sie auf die gewünsc<br>eine Gruppe verschiebe<br>ziehen Sie sie in das ge | Produktgruppen zu Menükarten hinzu, indem<br>hte Karte ziehen. Mehrere Produkte zugleich in<br>an? Wählen Sie mehrere Produkte aus und<br>wünschte (Unter-)Menü. |
| Optionenmenü<br>Preisgestaltung<br>Zeiträume<br>Angebote                |   | Q Suchen  • Spelsekarte  • Tageskarte                                                      |               | ~                               | Artsleigruppe verscheben<br>Essen<br>• Aperitif                                                                                                    | 2 + 10<br>2 10         | Q schoko<br>~ Getränke<br>~ Essen                                                                         |                                                                                                    |
| √ Finanzen ✓                                                            |   | • Takeaway Test                                                                            | 2 ℃ ±         | ~                               | Vorspeisen                                                                                                    | ∥ ₪                    | ✓ Aperitif                                                                                                |                                                                                                    |
| ô Allgemein ✓                                                           |   |                                                                                            |               | ~                               | Salate                                                                                                    | ∥ ⊞                    | $\vee$ Vorspeisen                                                                                         |                                                                                                    |
|                                                                         |   |                                                                                            |               | ~                               | Hauptspeisen                                                                                                    |                        | ∨ Salate                                                                                                  |                                                                                                    |
| E Bezanien V                                                            |   |                                                                                            |               | ~                               | Ergänzungen                                                                                                    |                        | $\vee$ Hauptspeisen                                                                                       |                                                                                                    |
| 및 Self-service 🗸                                                        |   |                                                                                            |               |                                 | Profiteroles                                                                                                    |                        | $\vee$ Ergänzungen                                                                                        |                                                                                                    |
|                                                                         |   |                                                                                            |               |                                 | Kasekuchen                                                                                                    | <ul><li>✓ □</li></ul>  | $\vee$ Nachspeisen                                                                                        |                                                                                                    |
|                                                                         |   |                                                                                            |               |                                 | Creme Brulee                                                                                                    | ∕ ⊡                    | $\vee$ Heiße Getränke                                                                                     |                                                                                                    |
|                                                                         |   |                                                                                            |               |                                 | Nachtisch Des Tages                                                                                                    | ∕ ⊡                    | Geschenkguts                                                                                              | schein aufladen                                                                                                    |
|                                                                         |   |                                                                                            |               |                                 | Auswahl An Käse                                                                                                    | ∥ ₪                    | Schokoladefo                                                                                              | ndue                                                                                                    |
|                                                                         |   |                                                                                            |               | $\sim$                          | Getränke                                                                                                    | ∕+ ₪                   | $\vee$ Take Away                                                                                          |                                                                                                    |
|                                                                         |   |                                                                                            |               | ~                               | Andere                                                                                                    | ⊘ + ₪                  | Apple pie                                                                                                 |                                                                                                    |
|                                                                         |   |                                                                                            |               | ~                               | • Take Away                                                                                                    | ∥ + 🛍                  | Auswahlmenü                                                                                               |                                                                                                    |

#### Der Artikel wurde nun der Speisekarte hinzugefügt.

DISH

by METRO

| DISHPOS <sub>v2.65.4</sub>                                               | (V) Demo DE <sup>①</sup>                                                                                  | 😚 DISH F                                                                                                    | POS-Tutorials dish_de_video@hd.digital ~                                                                                                    |
|--------------------------------------------------------------------------|----------------------------------------------------------------------------------------------------|----------------------------------------------------------------------------------------------------|----------------------------------------------------------------------------------------------------|
| « Menü minimieren                                                        | Menüs                                                                                                    |                                                                                                    | Ihre Referenz anzeigen + Menü hinzufügen                                                                                                    |
| Artikel ^                                                                | Menüs                                                                                                    | Speisekarte                                                                                                    | Artikel                                                                                                    |
| Artikelgruppen<br>Preisebenen<br>Menüs<br>Fixpreis-Menüs<br>Optioneemenü | Unternehmens-Menü      Filialmenü Ein abgeleitetes Menü steht unter dem Menü, von dem es abgeleitet wurde | Einen Unterordner erstellen? Dazu einfach einen bestehenden Order<br>auf einen anderen Ordner ziehen und dann loslassen.<br>Ein Verweis auf eine andere Produktgruppe wird mit einem *<br>angezeigt | Fügen Sie Artikel oder Produktgruppen zu Menükarten hinzu, indem<br>Sie sie auf die gewünschte Karte ziehen. Mehrere Produkte zugleich in<br>eine Gruppe verschieben? Wählen Sie mehrere Produkte aus und<br>ziehen Sie sie in das gewünschte (Unter-)Menü. |
| Preisgestaltung<br>Zeiträume                                             | Speisekarte                                                                                               | Artseigruppe verschieben                                                                                                    | A Essen                                                                                                    |
| Angebote<br>小 Finanzen ∽                                                 | Tageskarte     Tageskarte     Takeaway Test                                                               | ✓ ● Aperitif     ∅ □       ✓ ● Vorspeisen     ∅ □                                                                                                    | C Schokoladefondue                                                                                                    |
| ② Allgemein V                                                            |                                                                                                    | <ul> <li>✓ • Salate</li> <li>✓ • Hauptspeisen</li> <li>✓ ⊕</li> </ul>                                                                                                    |                                                                                                    |
| 🗖 Bezahlen 🗸 🗸                                                           |                                                                                                    | <ul> <li>✓ • Ergänzungen</li> <li>✓ □</li> <li>A. • Nachspeisen</li> <li>Ø □</li> </ul>                                                                                                    |                                                                                                    |
| Ç. Self-service ✓                                                        |                                                                                                    | Profiteroles                                                                                                    |                                                                                                    |
|                                                                          |                                                                                                    | Kasekuchen 🖉 🗊<br>Creme Brulee 🖉 🗊                                                                                                    |                                                                                                    |
|                                                                          |                                                                                                    | Nachtisch Des Tages 🖉 🗊                                                                                                    |                                                                                                    |
|                                                                          |                                                                                                    | Schokoladefondue 🧷 🗊                                                                                                    |                                                                                                    |
|                                                                          |                                                                                                    | ✓         Getränke         ∅ +         □           ✓         Andere         ∅ +         □                                                                                                    |                                                                                                    |

# • Klicke jetzt auf Allgemein.

DISH

by METRO

| DISHPOS <sub>v2.65.4</sub>                                      | (V) Demo DE <sup>①</sup>                                                                                                    | 😚 dish p                                                                                                    | OS-Tutorials dish_de_video@hd.digital ~                                                                                                    |
|-----------------------------------------------------------------|----------------------------------------------------------------------------------------------------|----------------------------------------------------------------------------------------------------|----------------------------------------------------------------------------------------------------|
| « Menü minimieren                                               | Menüs                                                                                                    |                                                                                                    | Ihre Referenz anzeigen + Menü hinzufügen                                                                                                    |
| Artikel                                                         | Menüs                                                                                                    | Speisekarte                                                                                                    | Artikel                                                                                                    |
| Artikelgruppen<br>Preisebenen<br><b>Menüs</b><br>Fixpreis-Menüs | <ul> <li>Unternehmens-Menü</li> <li>Filialmenü</li> <li>Ein abgeleitetes Menü steht unter dem Menü, von dem es abgeleitet<br/>wurde</li> </ul> | Einen Unterordner erstellen? Dazu einfach einen bestehenden Order<br>auf einen anderen Ordner ziehen und dann loslassen.<br>Ein Verweis auf eine andere Produktgruppe wird mit einem *<br>angezeigt | Fügen Sie Artikel oder Produktgruppen zu Menükarten hinzu, indem<br>Sie sie auf die gewünschte Karte ziehen. Mehrere Produkte zugleich in<br>eine Gruppe verschieben? Wählen Sie mehrere Produkte aus und<br>ziehen Sie sie in das gewünschte (Unter-)Menü. |
| Optionenmenü                                                    | Q Suchen                                                                                                    | Artikelgruppe verschieben                                                                                                    | Q schoko                                                                                                    |
| Preisgestaltung<br>Zeiträume                                    | • Speisekarte 🖉 🔓 前                                                                                                    | ^ □ Essen 🖉 + 🗎                                                                                                    | ∧ Essen                                                                                                    |
| Angebote                                                        | • Tageskarte 🖉 🔓 🗇                                                                                                    | <ul> <li>✓ ● Aperitif</li> </ul>                                                                                                    | Schokoladefondue                                                                                                    |
| √ Finanzen ✓                                                    | • Takeaway Test 🖉 🔓 🗇                                                                                                    | Vorspeisen                                                                                                    |                                                                                                    |
| 🔅 Allgemein 🗸                                                   | 1                                                                                                    | V • Salate                                                                                                    |                                                                                                    |
|                                                                 | 1                                                                                                    | V • Hauptspeisen                                                                                                    |                                                                                                    |
| E Bezanien V                                                    |                                                                                                    | V • Ergänzungen                                                                                                    |                                                                                                    |
| Ç Self-service ✓                                                |                                                                                                    | A Nachspeisen                                                                                                    |                                                                                                    |
|                                                                 |                                                                                                    | Kasekushan da 🕾                                                                                                    |                                                                                                    |
|                                                                 |                                                                                                    | Crame Brulee                                                                                                    |                                                                                                    |
|                                                                 |                                                                                                    | Nachtisch Des Tages                                                                                                    |                                                                                                    |
|                                                                 |                                                                                                    | Auswahl An Käse                                                                                                    |                                                                                                    |
|                                                                 |                                                                                                    | Schokoladefondue                                                                                                    |                                                                                                    |
|                                                                 |                                                                                                    |                                                                                                    |                                                                                                    |
|                                                                 |                                                                                                    | ✓ Getränke 🖉 + 🛍                                                                                                    |                                                                                                    |
|                                                                 |                                                                                                    | V Andere                                                                                                    | J                                                                                                    |

# • Klicke auf den Untermenüpunkt Allgemein.

| DISHPOS <sub>v2.65.4</sub>                        | (V) Demo DE ①                                                                                            | 🔂 DISH F                                                                                                    | POS-Tutorials dish_de_video@hd.digital ~                                                                                                    |
|---------------------------------------------------|----------------------------------------------------------------------------------------------------|----------------------------------------------------------------------------------------------------|----------------------------------------------------------------------------------------------------|
| « Menü minimieren<br>Menüs                        | Menüs                                                                                                    |                                                                                                    | hre Referenz anzeigen + Menii binzufügen                                                                                                    |
| Fixpreis-Menüs<br>Optionenmenü<br>Preisgestaltung | Menüs                                                                                                    | Speisekarte                                                                                                    | Artikel                                                                                                    |
| Zeiträume<br>Angebote<br>-∿ Finanzen ✓            | Unternehmens-Menü     Filialmenü Ein abgeleitetes Menü steht unter dem Menü, von dem es abgeleitet wurde | Einen Unterordner erstellen? Dazu einfach einen bestehenden Order<br>auf einen anderen Ordner ziehen und dann loslassen.<br>Ein Verweis auf eine andere Produktgruppe wird mit einem *<br>angezeigt | Fügen Sie Artikel oder Produktgruppen zu Menükarten hinzu, indem<br>Sie sie auf die gewünschte Karte ziehen. Mehrere Produkte zugleich in<br>eine Gruppe verschieben? Wählen Sie mehrere Produkte aus und<br>ziehen Sie sie in das gewünschte (Unter-)Menü. |
| Allgemein ^ Allgemein                             | Speisekarte                                                                                              | Archelgruppe verschieben                                                                                                    | ∧ Essen                                                                                                    |
| Produktionsstationen<br>Bereiche                  | • Tageskarte 🖉 🗇 🖞                                                                                       | ✓ • Aperitif                                                                                                    | Schokoladefondue                                                                                                    |
| Kassenladen<br>Drucker                            | • Takeaway Test 🖉 🔓 🖞                                                                                    | ✓     • Vorspeisen       ✓     • Salate                                                                                                    |                                                                                                    |
| App-Links                                         |                                                                                                    | <ul> <li>Hauptspeisen</li> </ul>                                                                                                    |                                                                                                    |
| Nutzer                                            |                                                                                                    | <ul> <li>✓ • Ergänzungen</li> <li>Ø für</li> </ul>                                                                                                    |                                                                                                    |
| Nutzergruppen<br>POS-Geräte                       |                                                                                                    | Profiteroles                                                                                                    |                                                                                                    |
| Gänge<br>Kunden                                   |                                                                                                    | Kasekuchen 🖉 🗊                                                                                                    |                                                                                                    |
| Währung<br>Umsatzgruppen                          |                                                                                                    | Creme Brulee / 🗇                                                                                                    |                                                                                                    |
| Kundendisplays<br>Verpackungsprofile              |                                                                                                    | Auswahl An Käse                                                                                                    |                                                                                                    |
| Scan-Services                                     |                                                                                                    | Schokoladefondue 🧷 🛍                                                                                                    |                                                                                                    |
| 🖯 Bezahlen 🗸                                      |                                                                                                    | ∨ Getränke 🖉 + 🗊                                                                                                    |                                                                                                    |
| ∑ Self-service ✓                                  |                                                                                                    | ✓ △ Andere                                                                                                    | l                                                                                                    |

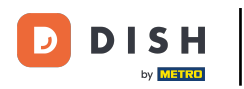

# • Klicke auf VERSENDEN um alle Kassengeräte zu aktualisieren.

| DISH POS v2.65.4     | (V)      | Demo DE 0            |          |                                  |              | 😚 DISH POS-Tutoria  | ls dish_de_video@hd.digital ~       |
|----------------------|----------|----------------------|----------|----------------------------------|--------------|---------------------|-------------------------------------|
|                      |          |                      |          |                                  |              |                     |                                     |
| « Menü minimieren    | Filialen |                      |          |                                  |              |                     |                                     |
| Menüs                |          |                      |          |                                  |              |                     | Preisregeln normalisieren VERSENDEN |
| Fixpreis-Menüs       |          |                      |          |                                  |              |                     |                                     |
| Optionenmenü         |          | Name                 | Aktuelle | Update-Status                    | Status       | Letzte Übermittlung |                                     |
| Preisgestaltung      |          |                      | Verbion  |                                  | Verbenden    |                     |                                     |
| Angebote             |          | HD Video Demo German | v3s69b4  | <ul> <li>Aktualisiert</li> </ul> | $\checkmark$ | 2023-06-14 14:39    |                                     |
| Angebote             |          |                      |          |                                  |              |                     |                                     |
| -√r Finanzen ✓       |          |                      |          |                                  |              |                     |                                     |
|                      |          |                      |          |                                  |              |                     |                                     |
| Alleomoin            |          |                      |          |                                  |              |                     |                                     |
| Produktionsstationen |          |                      |          |                                  |              |                     |                                     |
| Bereiche             |          |                      |          |                                  |              |                     |                                     |
| Kassenladen          |          |                      |          |                                  |              |                     |                                     |
| Drucker              |          |                      |          |                                  |              |                     |                                     |
| App-Links            |          |                      |          |                                  |              |                     |                                     |
| Tischplan            |          |                      |          |                                  |              |                     |                                     |
| Nutzer               |          |                      |          |                                  |              |                     |                                     |
| Nutzergruppen        |          |                      |          |                                  |              |                     |                                     |
| POS-Geräte           |          |                      |          |                                  |              |                     |                                     |
| Gänge                |          |                      |          |                                  |              |                     |                                     |
| Kunden               |          |                      |          |                                  |              |                     |                                     |
| Währung              |          |                      |          |                                  |              |                     |                                     |
| Umsatzgruppen        |          |                      |          |                                  |              |                     |                                     |
| Kundendisplays       |          |                      |          |                                  |              |                     |                                     |
| verpackungsprofile   |          |                      |          |                                  |              |                     |                                     |
| Scall-Services       |          |                      |          |                                  |              |                     |                                     |
| 🖯 Bezahlen 🗸         |          |                      |          |                                  |              |                     |                                     |
|                      |          |                      |          |                                  |              |                     |                                     |
| U Self-service ✓     |          |                      |          |                                  |              |                     |                                     |

Einen Artikel hinzufügen und die Änderung an das Front-Office senden

# 1 Das war es. Du bist fertig.

DISH

by METRO

| DISH POS v2.65.4     | (V)      | Demo DE 0            |          |                                  |              | <u>ତ</u> ଜ          | OISH POS-Tutorials | () (                 | lish_de_video@hd.digital |
|----------------------|----------|----------------------|----------|----------------------------------|--------------|---------------------|--------------------|----------------------|--------------------------|
|                      |          |                      |          |                                  |              |                     |                    |                      |                          |
| « Menü minimieren    | Filialen |                      |          |                                  |              |                     |                    |                      |                          |
| Menüs                |          |                      |          |                                  |              |                     |                    | <u></u>              |                          |
| Fixpreis-Menüs       |          |                      |          |                                  |              |                     |                    | Preisregeln normalis | eren VERSENDEN           |
| Optionenmenü         |          | Name                 | Aktuelle | Update-Status                    | Status       | Letzte Übermittlung |                    |                      |                          |
| Preisgestaltung      |          |                      | Version  |                                  | versenden    | -                   |                    |                      |                          |
| Zeiträume            | Ø        | HD Video Demo German | v3s69b4  | <ul> <li>Aktualisiert</li> </ul> | $\checkmark$ | 2023-07-07 03:49    |                    |                      |                          |
| Angebote             |          |                      |          |                                  |              |                     |                    |                      |                          |
| √ Finanzen 🗸         |          |                      |          |                                  |              |                     |                    |                      |                          |
|                      |          |                      |          |                                  |              |                     |                    |                      |                          |
| O Allgemein          |          |                      |          |                                  |              |                     |                    |                      |                          |
| Allgemein            |          |                      |          |                                  |              |                     |                    |                      |                          |
| Produktionsstationen |          |                      |          |                                  |              |                     |                    |                      |                          |
| Bereiche             |          |                      |          |                                  |              |                     |                    |                      |                          |
| Kassenladen          |          |                      |          |                                  |              |                     |                    |                      |                          |
| Drucker              |          |                      |          |                                  |              |                     |                    |                      |                          |
| App-Links            |          |                      |          |                                  |              |                     |                    |                      |                          |
| Tischplan            |          |                      |          |                                  |              |                     |                    |                      |                          |
| Nutzer               |          |                      |          |                                  |              |                     |                    |                      |                          |
| Nutzergruppen        |          |                      |          |                                  |              |                     |                    |                      |                          |
| POS-Geräte           |          |                      |          |                                  |              |                     |                    |                      |                          |
| Gänge                |          |                      |          |                                  |              |                     |                    |                      |                          |
| Kunden               |          |                      |          |                                  |              |                     |                    |                      |                          |
| Währung              |          |                      |          |                                  |              |                     |                    |                      |                          |
| Umsatzgruppen        |          |                      |          |                                  |              |                     |                    |                      |                          |
| Kundendisplays       |          |                      |          |                                  |              |                     |                    |                      |                          |
| Verpackungsprofile   |          |                      |          |                                  |              |                     |                    |                      |                          |
| Scan-Services        |          |                      |          |                                  |              |                     |                    |                      |                          |
| 🗆 Bezahlen 🗸 🗸       |          |                      |          |                                  |              |                     |                    |                      |                          |
| ݤ Self-service ✓     |          |                      |          |                                  |              |                     |                    |                      |                          |

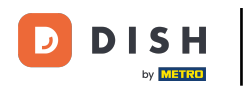

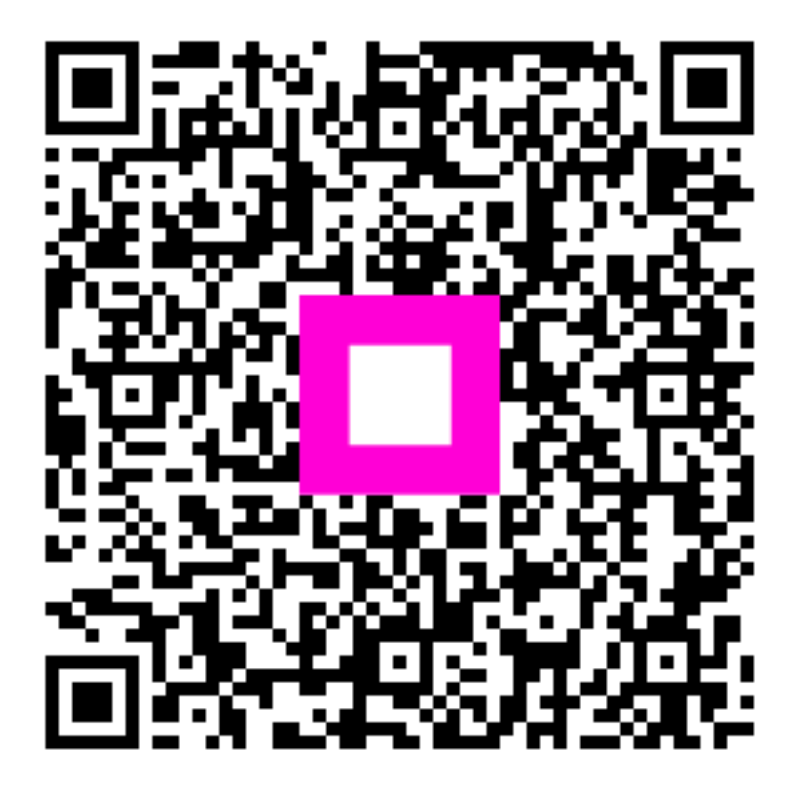

Scannen, um zum interaktiven Player zu gelangen